## CHANGE TO MĀORI KEYBOARD IN WINDOWS

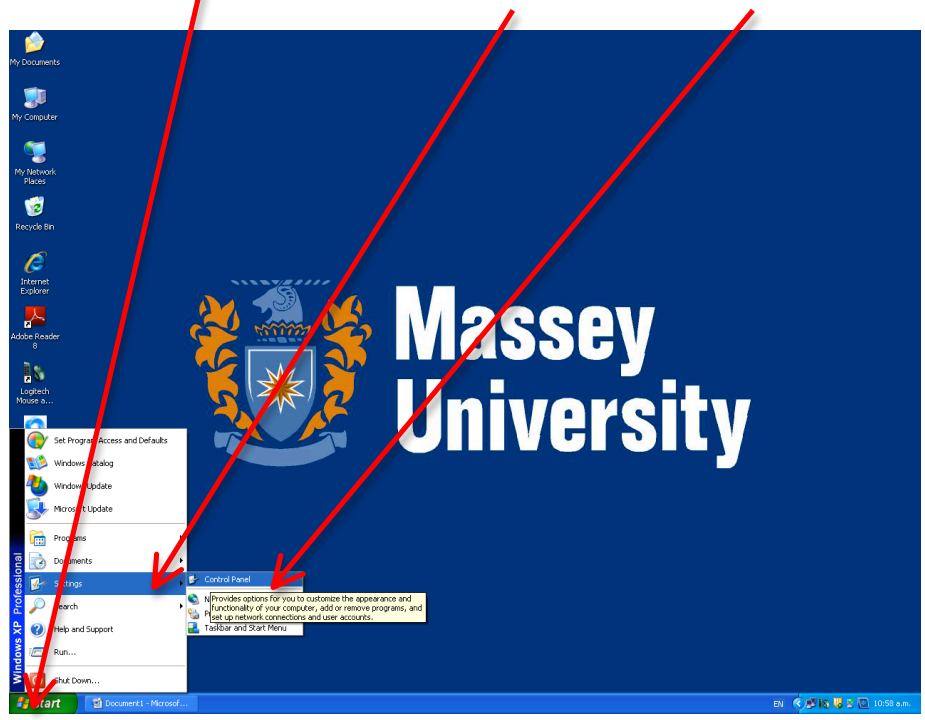

1. Go to the Start menu then select Settings and then Control Panel

2. Select Language and Regional Options

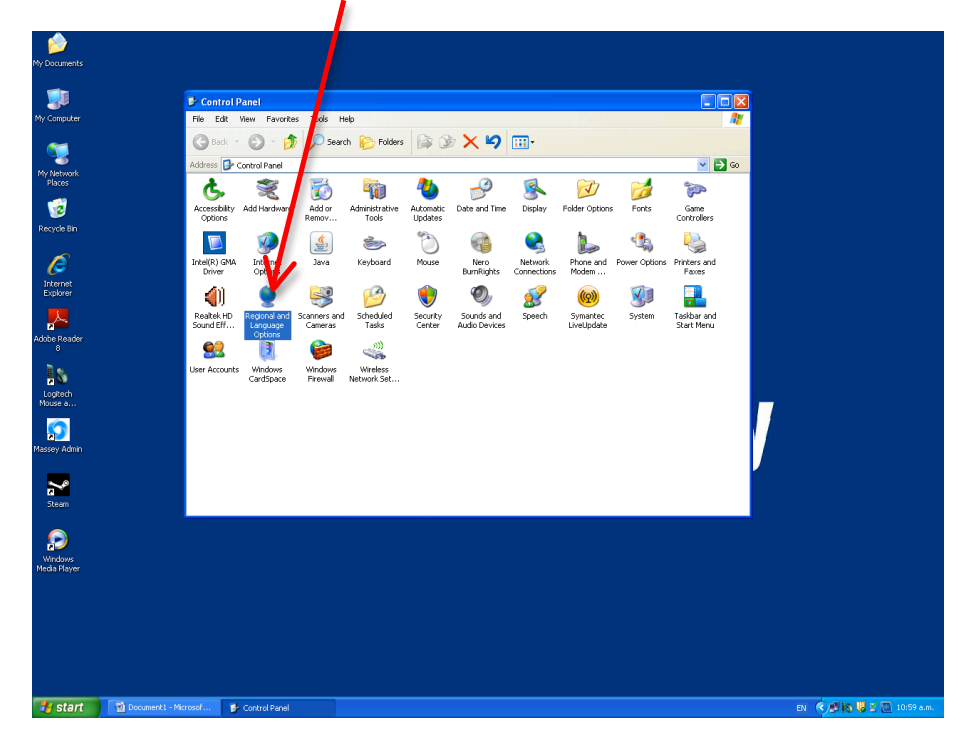

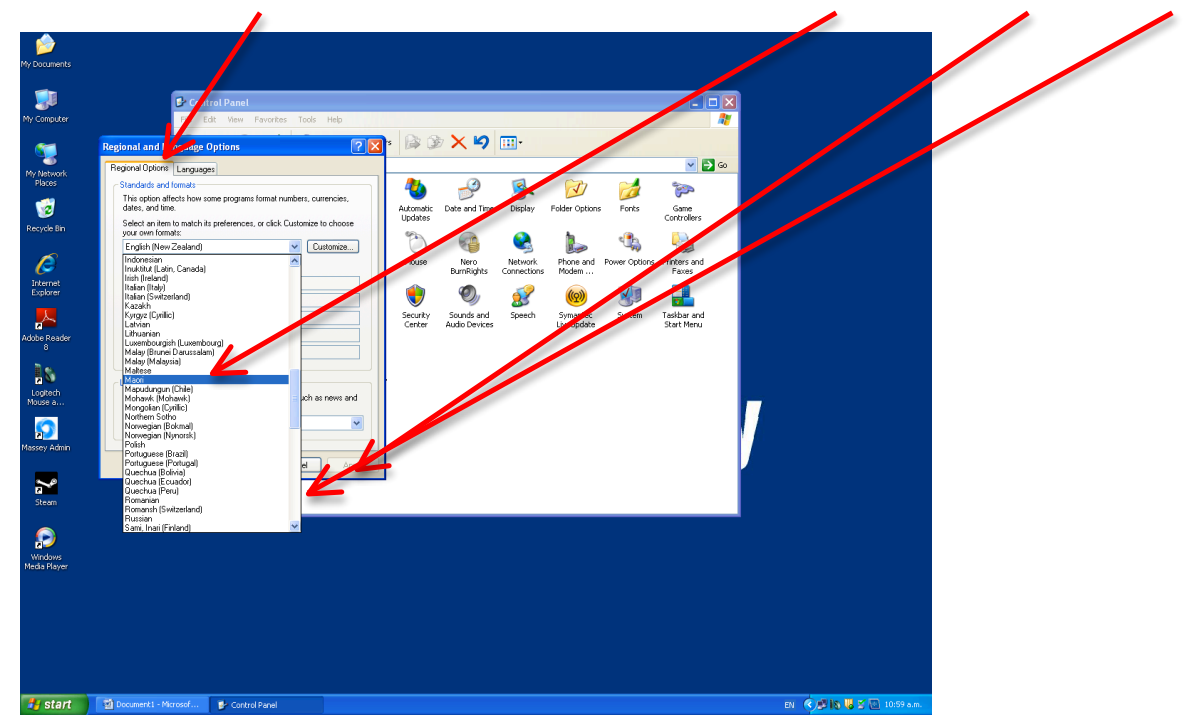

3. From **Regional Options** scroll down the drop box and select **Māori**, then push **Apply** then **OK**.

4. There should be a language tab **EN** in the bottom right corner of the screen. Select this and there should be a tick next to the English. Select **Mābri** to change Language input. The tick should move to **MR**-Māori. If this doesn't work slect **Show the Language Bar.** 

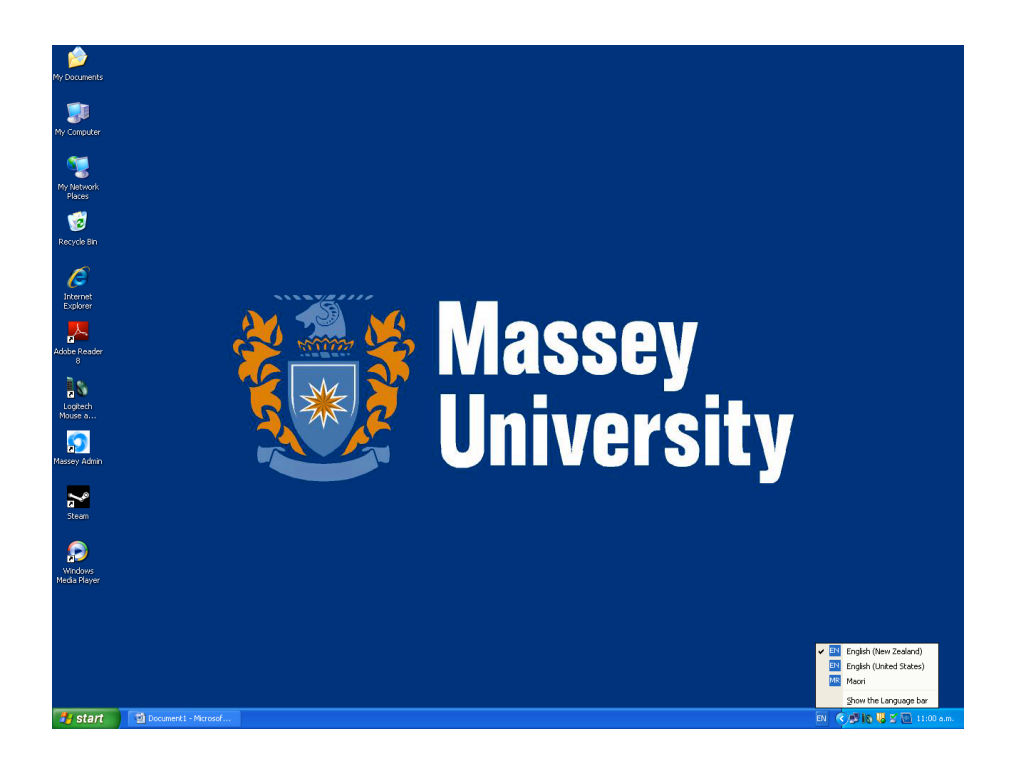

5. Select **EN** and a dop box will appear with **MR** as an option.

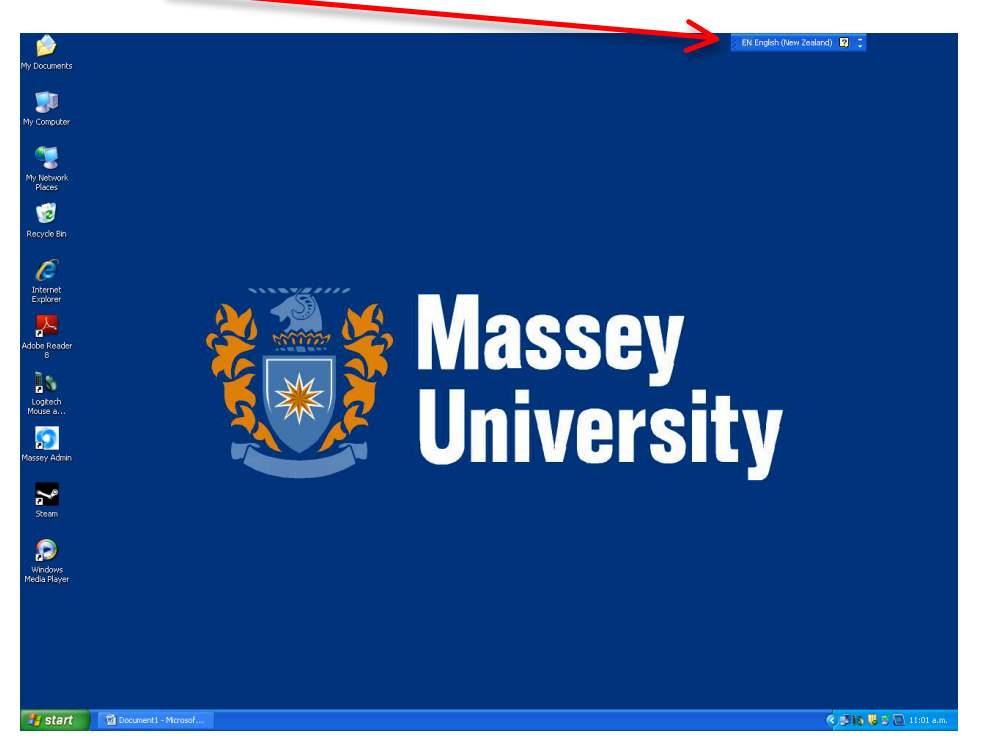

6. Select **MR-Māori** and then close Langauge Bar by selecting the – on the right-hand side of the bar.

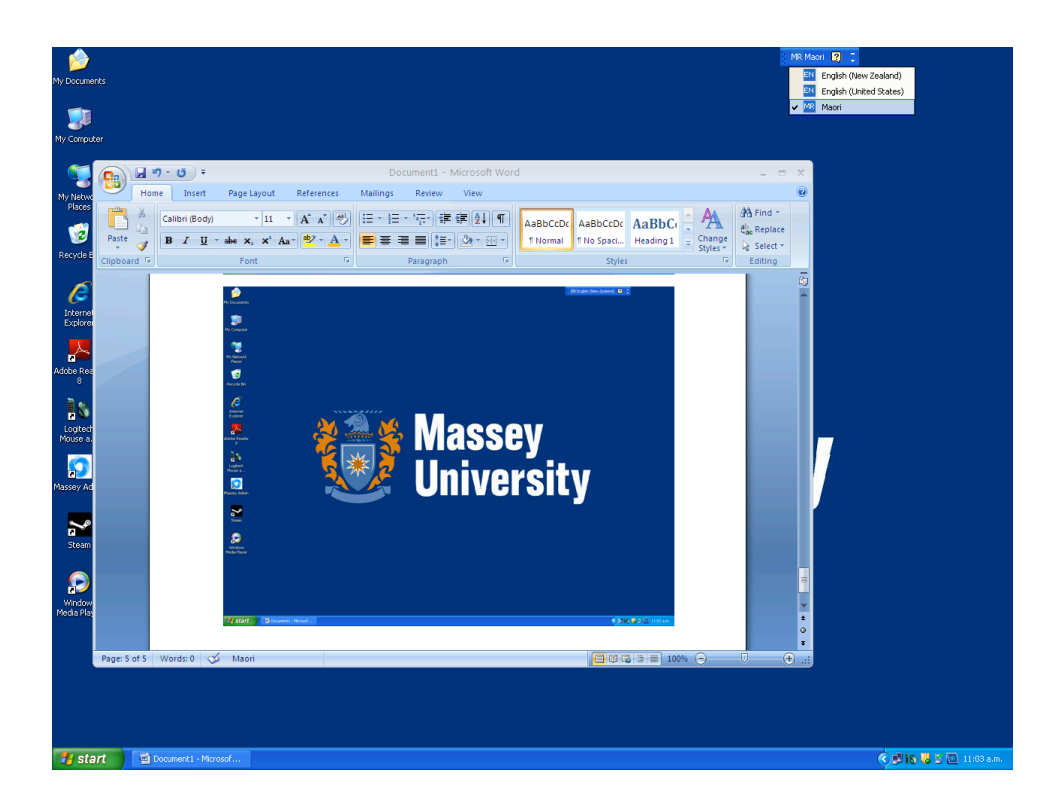

7. Now you can include macrons on vowels simply by pressing the >> key at the same time you type your vowels.

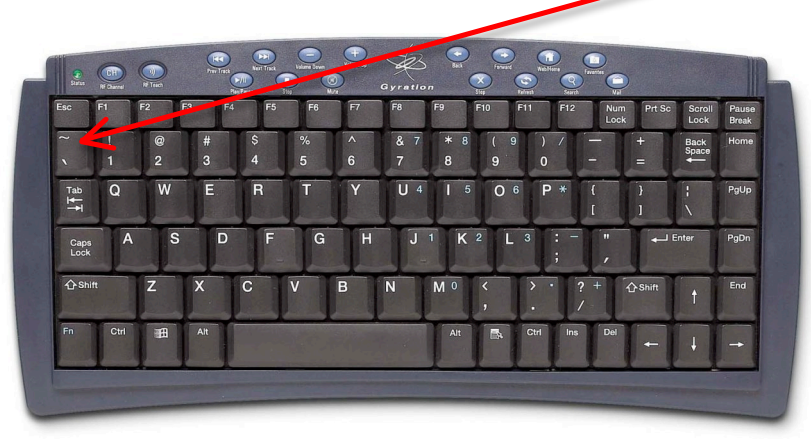

āēīōūĀĒĪŌŪ